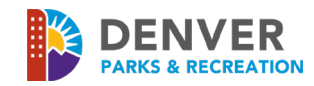

The ActiveNet Customer Portal (reservation site) works best when used in the following browsers: Internet Explorer 11, Google Chrome: latest version, Microsoft Edge Browser: latest version \*Should you experience problems with your login credentials or have any technical difficulties, please email: <u>PR\_OnlineServicesCenter@denvergov.org</u>.

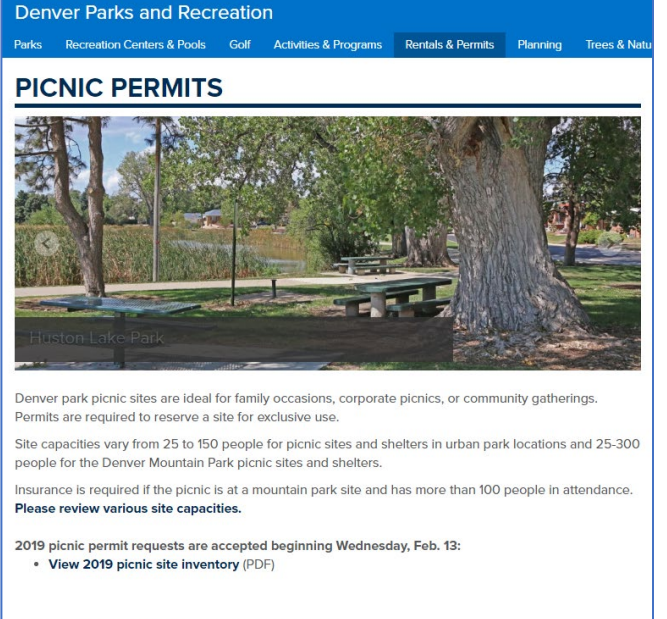

From our <u>Picnics Permit Page</u> please click the <u>Online</u> <u>Reservation Request</u> link circled below

Picnic Site Reservations & Permits

#### Season Dates and Availability

maps.

Online Picnic Site Reservations
View picnic reservation instructions while submitting at online reservation request.
To ensure you are reserving a site that meets your group's needs, review picnic site inventory and

| lome Activitie         | s Facilit | ies Memb       | erships & Visit Passes    | Donat    | e Now!        |                    |                | 1          | 📮 My Cart   |
|------------------------|-----------|----------------|---------------------------|----------|---------------|--------------------|----------------|------------|-------------|
|                        |           |                |                           |          |               |                    |                | Facilities | Location Ma |
| Facility Se            | arch      |                |                           |          |               |                    |                |            |             |
| > Home Page > Facility | Search    |                |                           |          |               |                    |                |            |             |
| picnic                 |           | ×              | Search                    | View As: | Facility List | Facility Type List | Google Map     | Sort By:   | Facility 🗸  |
| Filter By:             |           | Displaying: 1- | ) of 78                   |          |               |                    |                |            |             |
| Location:              | •         | Facility Type  | •                         |          | Location      | Vie                | w Availability |            |             |
| All                    |           | Picnic Site: N | ountain Park (sheltered)  |          | Bergen Park   | vie                | w availability |            |             |
| Facility Type:<br>All  | •         |                |                           |          |               |                    |                |            |             |
| Amenity:<br>All        | •         | Picnic Site: N | lountain Park (sheltered) |          | Corwina Park  | vie                | w availability |            |             |
| Clear Filters          |           | Picnic Site: M | ountain Park (sheltered)  |          | Daniels Park  | vie                | w availability |            |             |

# This will bring you to our **Facilities Search** Page

Parks are shown in alpha order, starting with our Mountain parks followed by our Urban parks

Click on View Availability to bring up a calendar view

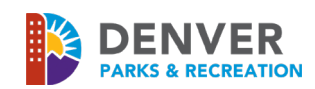

| acility Type:              | Picnic Site: Urban Pa      | ark (sheltered)            |                            |                            |                            | 🕤 🕤 💟                      |
|----------------------------|----------------------------|----------------------------|----------------------------|----------------------------|----------------------------|----------------------------|
| Today (                    | September 2020 >           | >                          |                            |                            |                            |                            |
| Sun                        | Mon                        | Tue                        | Wed                        | Thu                        | Fri                        | Sat                        |
| 30                         | 31                         | 1<br>View Available Times  | 2<br>View Available Times  | 3<br>View Available Times  | 4<br>View Available Times  | View Available Times       |
| 6<br>View Available Times  | 7<br>View Available Times  | 8<br>View Available Times  | 9<br>View Available Times  | 10<br>View Available Times | 11<br>View Available Times | 12<br>View Available Times |
| 13<br>View Available Times | 14<br>View Available Times | 15<br>View Available Times | 16<br>View Available Times | 17<br>View Available Times | 18<br>View Available Times | 19<br>View Available Times |
| 20                         | 21                         | 22                         | 23                         | 24                         | 25                         | 2                          |

Use the blue arrows by the month to scroll to your desired date

Click on "View Available Times" on your chosen date, then click the blue Book button

| Facility Availability Information |                   |      |  |  |  |
|-----------------------------------|-------------------|------|--|--|--|
| Saturday, September 12, 2020      |                   |      |  |  |  |
| Facility                          | Availability      | Book |  |  |  |
| Crescent Park: Picnic Site        | 5:00am to 11:00pm | Book |  |  |  |

- If not already signed in, you'll be prompted to do so or to
- Create a New Account. All individuals reserving a picnic site must have an account. If you have previously done business with Denver Parks and Recreation, you most likely have an account already
  - To create a new account, please click "Create an Account" and complete all required fields
  - o When creating your account, the email address you list will be utilized as your login name

# This will redirect you to the "Reservation Event Information" page

| leservation Event In                           | formation                    |                                              |
|------------------------------------------------|------------------------------|----------------------------------------------|
| elcome to the Reservation Request Si           | ite!                         |                                              |
| Reservation                                    |                              |                                              |
| Please provide the following information about | ut the event for which you v | want to reserve facilities and/or equipment. |
| * Event Type (Required)                        | PER: Picnic - Urban          | $\checkmark$                                 |
| * Description (Required)                       | Pot Luck Picnic              | (e.g., Johnson Wedding)                      |
| * Number of Guests (Required)                  | 50                           |                                              |

- Event Type: PER: "Picnic-Urban" or PER: "Picnic-Mountain"
- **Description:** Title your picnic activities
- Number of Guests: Number of total in attendance

Please note that capacity limits for all picnic sites cannot be exceeded. Please see the <u>Picnic Site Inventory List</u>, for these capacities and other site information.

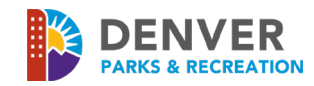

### **Reservation: Facility / Equipment Search**

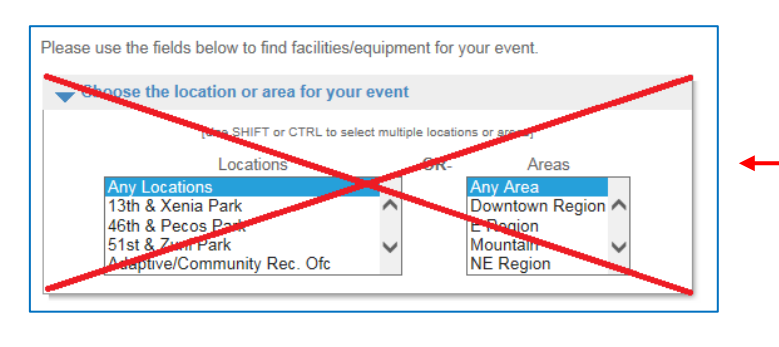

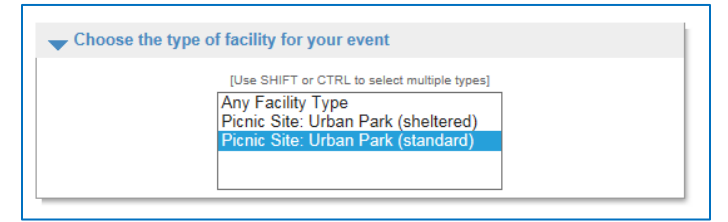

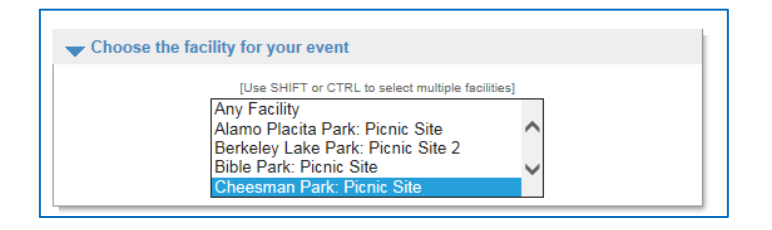

**Skip** the "Choose the location or area, for your event" section

#### At Urban Sites:

Select either "Picnic Site: Urban Park (sheltered)" or "Picnic Site: Urban Park (standard)"

#### **At Mountain Sites:**

Select either "Picnic Site: Mountain Park (sheltered)" or "Picnic Site: Mountain Park (standard)" or "Picnic Site: Mountain Park (standard) > 100" (specifically for groups of 100+ persons)

Select your location

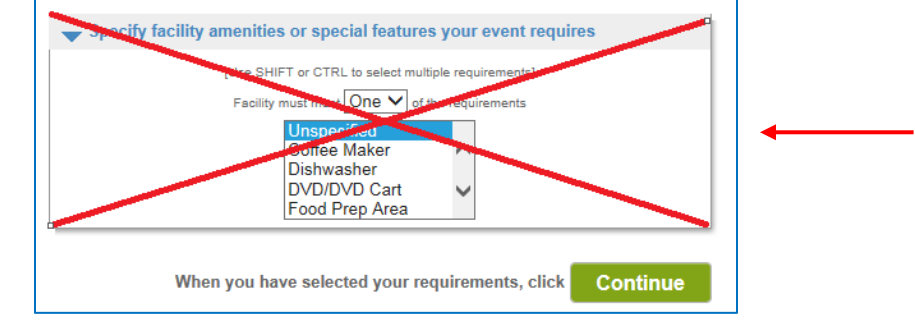

Skip the "Specify facility amenities or special features your event requires"

Click "Continue"

# **Reservation: Select Facility / Equipment**

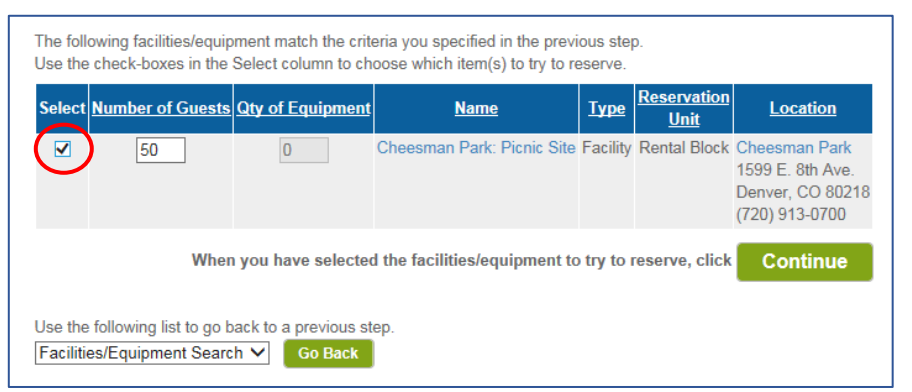

If everything looks correct, check the box under "Select" and click "Continue"

\*If you enter too many guests, you will be prompted with the allowed capacity. Please see the <u>Inventory List</u> for current capacities.

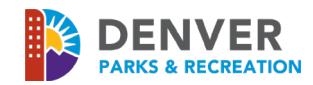

#### **Reservation Event Dates**

| Choose the date or rang<br>AND either the number<br>one-day events, the beg | e of dates for your event. You must enter a beginning date<br>of consecutive weeks or the end date. (Please note: For<br>inning and end dates are the same.) |
|-----------------------------------------------------------------------------|----------------------------------------------------------------------------------------------------|
| Begin Date                                                                  | 2019 V Aug V 14 V<br>AND                                                                                                    |
| Number of Weeks                                                             | OR                                                                                                    |
| End Date                                                                    | 2019 V Aug V 14 V                                                                                                    |

# **Review Reservation & Event Dates**

Select your desired date

Most sites only have a single slot, per date.

#### Exceptions:

Washington Park: Two timeslots

**City Park**: Weekend picnics – only available from 1:00pm – 11:00pm due to morning race/walks

\*Please contact the Parks Permit Office if you desire both timeslots in the same day and we will adjust your fees.

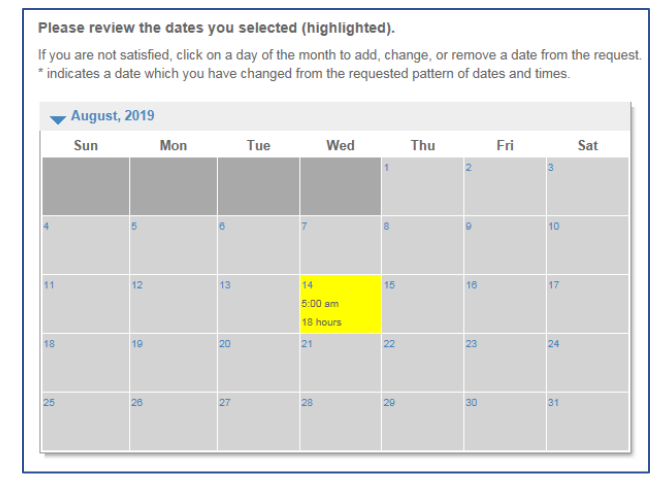

The yellow box represents your desired date.

Press "Continue" if correct!

The next page is the "Reservation Facilities/ Equipment Availability" page. This will show if the date and location is available with a blank checkbox under "Request" OR that the date is unavailable with a red "X" under "Request.

| Request                  | Name                        | Туре          | Location                                                                 | Deposit     | Estimate         | Processing Fee     | Comment                            |
|--------------------------|-----------------------------|---------------|--------------------------------------------------------------------------|-------------|------------------|--------------------|------------------------------------|
|                          | Cheesman Park: Picnic Site  | Facility      | Cheesman Park<br>1599 E. 8th Ave.<br>Denver, CO 80218<br>(720) 913-0700  |             | Charge : \$51.00 | 0                  | Review selected time               |
| elect All<br>eselect All |                             |               |                                                                          |             |                  |                    |                                    |
|                          |                             | W             | aen you have selec                                                       | cted the fa | cilities/equipm  | ent to reserve, c  | lick Continue                      |
|                          |                             |               |                                                                          |             |                  |                    |                                    |
| lease sele               | ect one or more available i | ems to        | reserve from the f                                                       | ollowing    | list.            |                    | · · ·                              |
| $\overline{\mathbf{X}}$  | Cheesman Park: Picnic S     | te Facili     | ty Cheesman Park<br>1599 E. 8th Ave.<br>Denver, CO 802<br>(720) 913-0700 | 18          | Charge :         | Processing Fee     | Comment<br>1 date is not available |
| Select All<br>Deselect A | П                           |               |                                                                          |             |                  |                    |                                    |
|                          |                             | When          | you have selecte                                                         | d the fac   | ilities/equipme  | nt to reserve, cli | ck Continue                        |
|                          | Use the Start C             | follov<br>Ver | wing list to g                                                           | o back      | to a previ       | ous step.<br>Back  |                                    |

#### Available!

Check the box and Press "Continue"

#### Not available!

You may request a separate date or location using the "Go Back" Option below

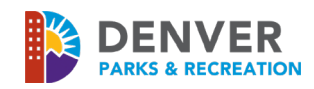

#### **Reservation Checklist Questions**

| Please check any o               | of the items   | s you want included with your reservation | on request.                    |
|----------------------------------|----------------|-------------------------------------------|--------------------------------|
| - Select Check                   | list Items     |                                           |                                |
| Agree to Waiver                  | Required       | Description                               | Attachment                     |
| Initials:                        | Yes            | COVID Requirements - Picnic Sites         | COVID Requirements - Picnics   |
| Initials:                        | Yes            | Picnic Site Restrooms are not guaranteed  |                                |
| Initials:                        | Yes            | Waiver - Picnic Site                      | Waiver - Picnic Site           |
| Questions<br>*What time will you | u arrive for y | your picnic site reservation? (Required)  | v                              |
| *How many                        | hours will y   | your picnic reservation last? (Required)  | re done, click <b>Continue</b> |
|                                  |                |                                           |                                |

This page requires the **Picnic Waiver** and **COVID Requirements** to be read and initialed. Click on the linked attachments to read.

Enter your approximate usage times

Please answer accordingly, and click "Continue"

#### **Reservation Review**

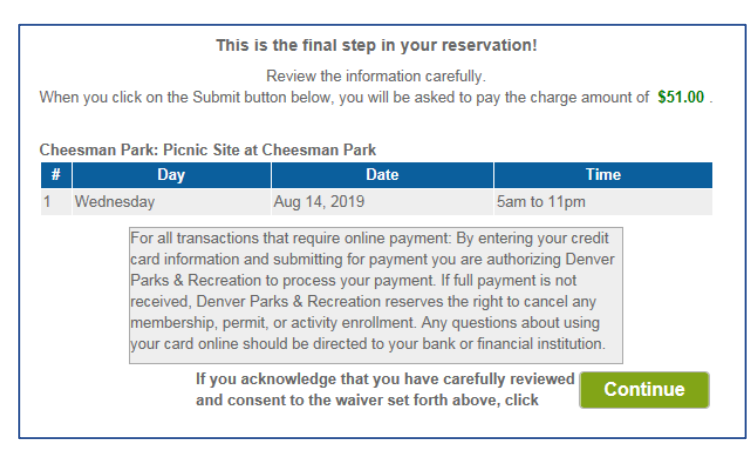

Review your reservation one last time and click "Continue"

- The next pages will require payment information. Please follow the prompts.
- After your reservation request has been submitted and payment information has been entered, an email notification will be sent to you, indicating your request is either:
  - Approved Please print your permit and keep it on your person at all times during your picnic. Please review park rules and regulations which you will also receive with your final permit. Permit change requests can be made by contacting the Parks Permit Office at 720.913.0700 or park.permits@denvergov.org.
     Please reference your permit number when calling or emailing. Also, note that a \$10 processing fee will be assessed to the permit if changes are needed.
  - b. **Denied/Cancelled** Please contact the Parks Permit Office at 720.913.0700 or <u>park.permits@denvergov.org</u> to be refunded.

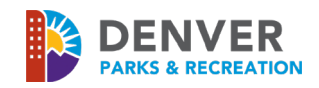

## To access a copy of your Permit

| Home > My Account                                                                                                    |                                                                                                    |                             |
|----------------------------------------------------------------------------------------------------|----------------------------------------------------------------------------------------------------|-----------------------------|
| Account Options for Jane Smith          Jane Smith                                                                                                    | Click on <b>"My Account</b> " in the top-right<br>Under <b>"Payment &amp; Order Managemer</b><br>click <b>"Transaction &amp; Payment History</b> " | corner<br>1t",<br>,         |
| Found 2 results          Reservation         No. 3095564.001         Family Picnic         D Aug 24, 2020 5:55 PM         Image: Aug 24, 2020 5:55 PM | \$0.00 On the next page, "<br>with the relevant d<br>event                                                                                         | " <b>Reserv</b><br>lescript |
| Permit           No. 1208806.001           Created Permits #R60134           D Aug 24, 2020 5:55 PM                                                   | \$0.00                                                                                                    |                             |

page, "Reservation" link evant description of your

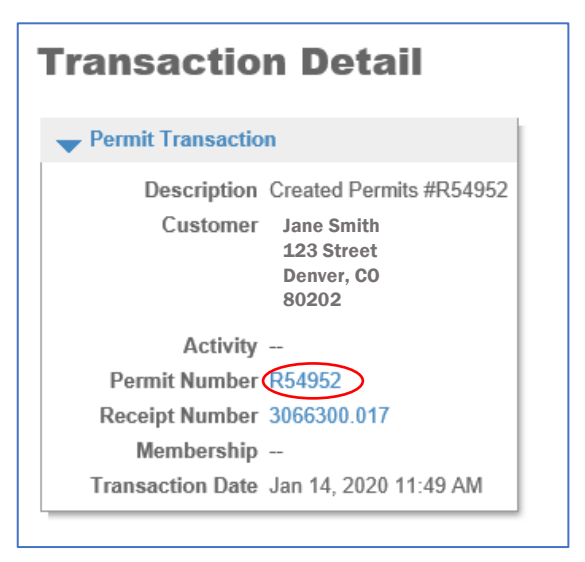

Click the "Permit Number" to view and print permit

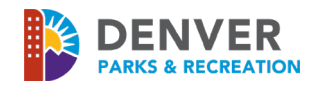

# **Trouble Shooting:**

Error message: "No results match your criteria"

# **Reservation: Facility / Equipment Search**

No results match your criteria.

Please use the fields below to find facilities/equipment for your event.

- This message is typically caused by one of two situations:
  - The "Number of Guests" entered in "Attendance" on the "**Reservation Event Information**" page exceeds the capacity limit of the requested site(s).
    - Please note that capacities cannot be exceeded. Please see the <u>inventory list</u> for all site capacities.
  - "Equipment" or "Location" has been selected on the "Reservation: Facility/ Equipment Search" page (page 3)